# 【マカフィーが介五郎を除外した場合の対処方法】

介五郎のバージョンアップ時に下記のいずれかの現象が発生した場合、次ページ以降の手順をおためしくだ さい。

なお、現時点では新しいバージョンの介五郎をリリースするたびにマカフィーが誤検知する可能性が高いです。 このためバージョンアップのたびに本手順書の設定を行っていただくか、毎回行うことがご面倒な場合は別のセキ ュリティソフトの導入を検討していただくなど、お考えいただく必要があります。

| ◇「ウイルスを | を阻止しました」               | とポップアップ                                         | が表示された |
|---------|------------------------|-------------------------------------------------|--------|
|         | McAfee                 | ×                                               |        |
|         | クイルスを パソコンの使用 いりません。 駆 | <b>旦止しました</b><br>Pにウイルスが攻撃を仕掛けました。 心配<br>Aしました。 |        |
|         | <b>^ w</b> ∎ x⊞        | 詳細を確認する<br>へ 足 d× A 930                         |        |

| ◇介五郎のイン | マトールを求める画                                                                                                    | 面が表示され                                                       | れた |
|---------|----------------------------------------------------------------------------------------------------|--------------------------------------------------------------|----|
| 2       | アブリケーションのインストール - セキュリティの警告<br>公開元を確認できません。<br>このアプリケーションをインストールしますか?                                                                                                    | ×                                                            |    |
| _       | <ul> <li>名前:<br/>介玉郎(介護保険版)</li> <li>発信元(下の文字列の上にマウスポインターを置くと、完全なドメインか<br/>www.kaigorou.info</li> <li>公開元:<br/>不明な公開元です。</li> <li>インスト</li> <li>(2) シンターネットからのアブリケーションは便利ですが、コンビューターにな<br/>発行元を信頼できない場合、このソフトウェアをインストールしないで</li> </ul> | -ル(I)<br>インストールしない(D)<br>まを及ぼす可能性があります。ソフトウェアの<br>:<ださい。詳細遺観 |    |

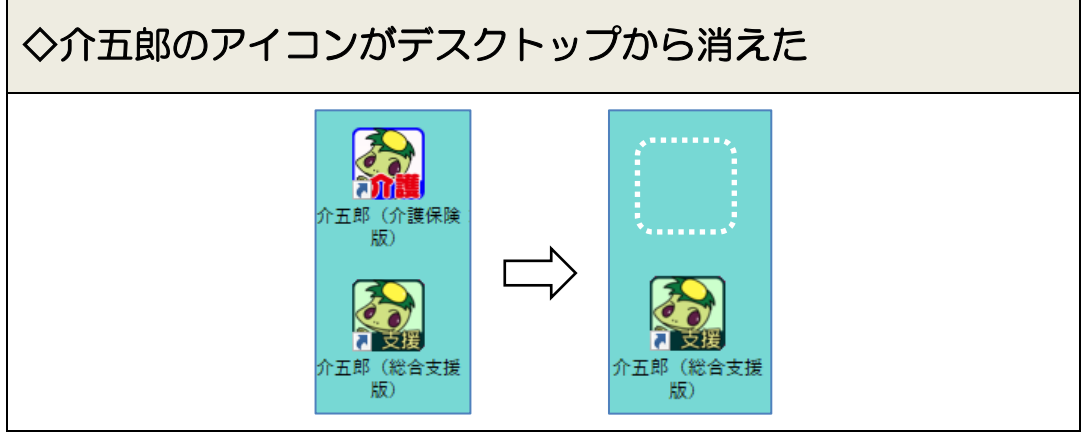

マカフィーはブロックしたプログラムを隔離します。このため介五郎を使えるようにもどすためには、(1) 隔離された介五郎の実行ファイルの復元と、(2)マカフィーの監視対象からの除外、が必要です。

スキャン対象から除外する際に、マカフィーで実行ファイルのパス(保存先の経路)を入力する必要があり ます。しかしパスの入力が複雑なため、手入力では誤る可能性があります。

そこで、この作業を簡略化できる <u>介五郎パス取得ツール</u>を準備しております。こちらをダウンロード してご使用いただくと、スムーズにパスを入力できます。

【作業の流れ】

| ①介五郎の実行ファイルの復元                       | → P3  |
|--------------------------------------|-------|
| ・マカフィーが隔離した、介五郎の実行ファイルを復元します。        |       |
|                                      |       |
| ②「介五郎パス取得ツール」のダウンロード                 | → P6  |
| ・インフォ・テックのホームページからダウンロードします          |       |
|                                      |       |
| ③マカフィーの監視対象から介五郎の実行ファイルを除外           | → P10 |
| ・「介五郎パス取得ツール」で、介五郎起動プログラムのパスをコピーします。 |       |
| ・マカフィーの除外設定画面で、パスを貼り付けて除外を行います。      |       |

### 2. 介五郎の実行ファイルの復元

マカフィーはブロックした項目を隔離します。まず隔離された介五郎の実行ファイルを元の場所に復元する 必要があります。

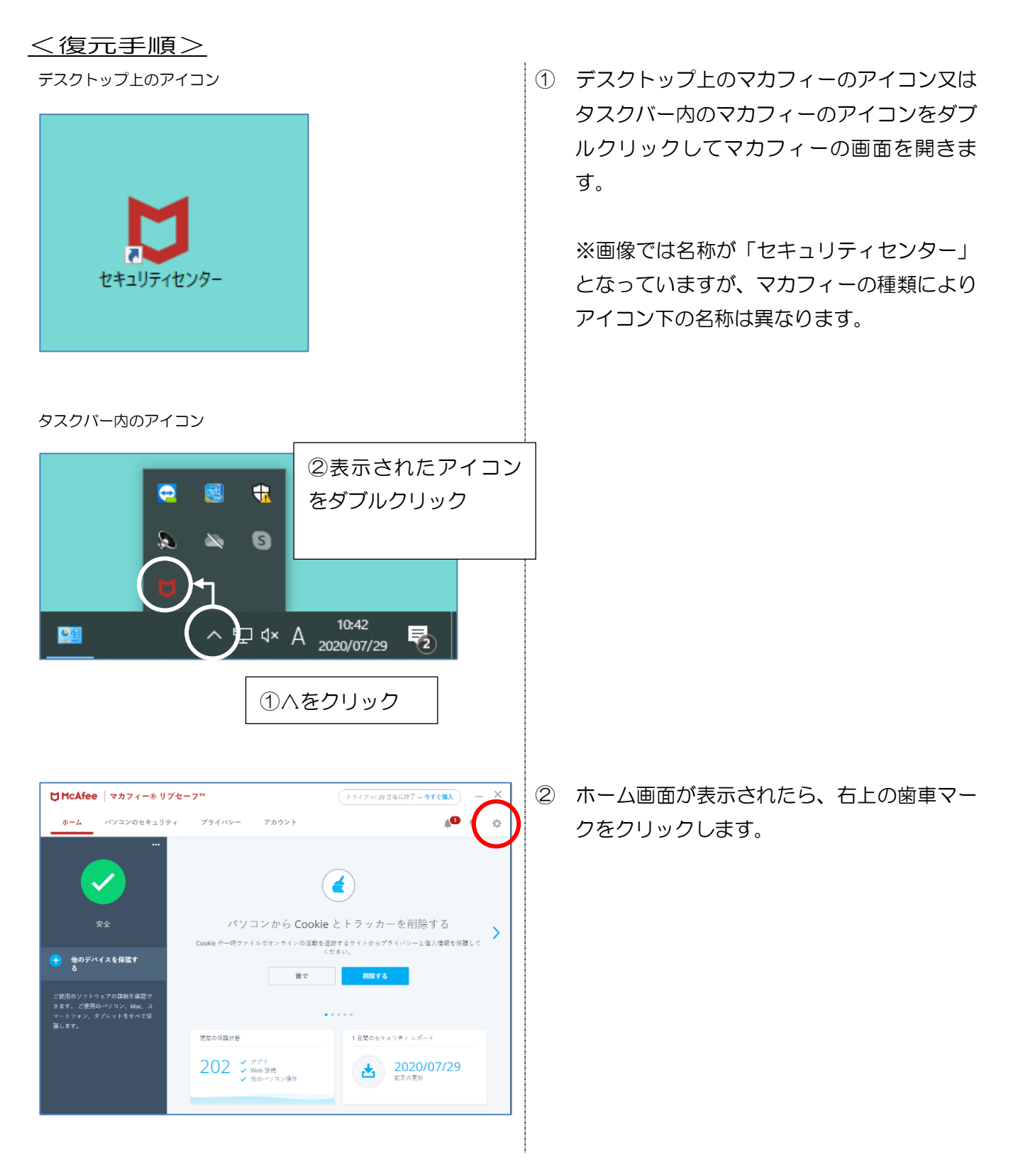

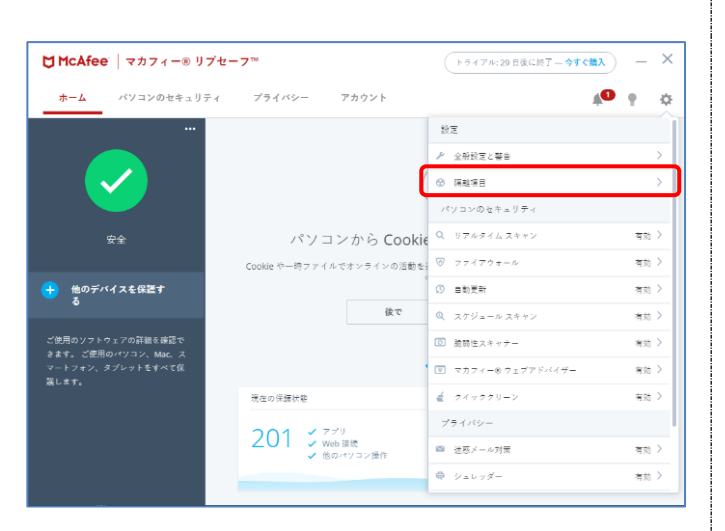

| ♥ ウイルス対策とスパイウェア対策                                      | — ×       |
|--------------------------------------------------------|-----------|
| 隔離項目                                                   |           |
| 隔離では、デバイスに影響を別まされ、安全な場所に不適な項目を移動します。この項目は削弱または北京でできます。 |           |
| 隔離された項目                                                | $(\cdot)$ |
|                                                        | $\smile$  |
|                                                        |           |
|                                                        |           |
|                                                        |           |
|                                                        |           |

| 🔰 ウイルス対策                        | シスパイウェア対策                                         |                                    | — ×          |
|---------------------------------|---------------------------------------------------|------------------------------------|--------------|
| 隔離項目                            |                                                   |                                    |              |
| 隔離では、デバイスに影響?<br>ー              | を及ばさない安全な場所に不審な項目                                 | を移動します。この項目は                       | 削除または復元できます。 |
| 隔離された項目                         |                                                   |                                    | ^            |
| 項目                              | 脅威                                                | 検出済み                               | 状態           |
| ✓ Info_Kaigon.e                 | xe                                                | 2020/07/27 11:                     | 58           |
| フルバス:<br>C:\Users\<br>\infotior | pData\Local\Apps\2.0\7C<br>!7255d2_0009.000e_6e76 | E08YMO.VOH\X8P7BC4<br>518735154019 | .GM7         |
|                                 | न्                                                | べて選択                               | 复元 削除        |
| Info_kaigo                      |                                                   | 版                                  | 最新の日付分を選択    |
| Info_Shier                      | ı.exe:総合支援                                        | 版                                  |              |

③ 設定メニューが表示されるので、「隔離項目」
 をクリックします。

④ 隔離項目メニューが表示されるので、「隔離された項目」右横の下向き三角をクリックします。

⑤ マカフィーが隔離した項目が表示されます。

#### ◎介護保険版

項目名「Info\_Kaigon.exe」が介五郎の実行 ファイル名です。検出済み欄が<u>最新の日付の</u> 「Info\_Kaigon.exe」をクリックして選択し ます。

#### ◎総合支援版

項目名「Info\_Shien.exe」が介五郎の実行フ アイル名です。検出済み欄が<u>最新の日付の</u> 「Info\_Shien.exe」をクリックして選択しま す。

| 全な場所に不審なす                             | (日本称曲) 主す、この項                                                     | 「目」ゴ首川除また」ゴイ復分                                                                                                    | できます.                        |
|---------------------------------------|-------------------------------------------------------------------|----------------------------------------------------------------------------------------------------|------------------------------|
| 1.9~90/11 C 1 98/ 0/74                | E 2198002.98 E0994                                                | LLI ORINIA./LIOIS/                                                                                                    | LUATO                        |
|                                       |                                                                   |                                                                                                    | ^                            |
| 脅威                                    | 検出済み                                                              |                                                                                                    | 状態                           |
|                                       | 2020/07/27                                                        | 7 11:58                                                                                                    |                              |
| a\Local\Apps\2.0\<br>5d2_0009.000e_6e | 7CE08YMO.VOH\X8P78<br>76518735154019                              | BC4Z.GM7                                                                                                    |                              |
|                                       | オペイ選択                                                             | 作示                                                                                                    | 和時                           |
|                                       | 全な場所に不審な項<br><b>脅威</b><br>AlLocallApps12.0(1)<br>id2_0009.000e_66 | たな場所に不適な項目を移動します。この項     作紙     検紙     検紙     検紙     なんの項     なんの項     なんの項     なんの項     なんの項     なんの     なんの | な場所に干審な項目を移動します。この項目は許勝または後方 |

| 🔰 ウイルス対策      | とスパイウェア対策       |              |             |       | - × |
|---------------|-----------------|--------------|-------------|-------|-----|
| 鬲離項目          |                 |              |             |       |     |
| 「離では、デバイスに影響を | 及ぼさない安全な場所に不審な対 | 1目を移動します。 こく | の項目は削除または復元 | できます。 |     |
| 隔離された項目       |                 |              |             |       | ^   |
| 項目            | 背戚              | 検出計          | ŧљ          | 状態    |     |
|               |                 |              |             |       |     |
|               |                 |              |             |       |     |
|               |                 | すべて選択        | 復元          | 削除    |     |
|               |                 |              |             |       |     |
|               |                 |              |             |       |     |

 ⑥ 「Info\_Kaigon.exe」(総合支援版の場合は 「Info\_Shien.exe」)を選択した状態で【復元】 をクリックします。

⑦ ファイルが復元されると一覧から消えます。

## 2. 介五郎パス取得ツールのダウンロード

※Microsft Edge での操作方法を案内いたします。他のブラウザを使用されている場合、一部表記動作が異なる場合があります。

<ダウンロード手順>

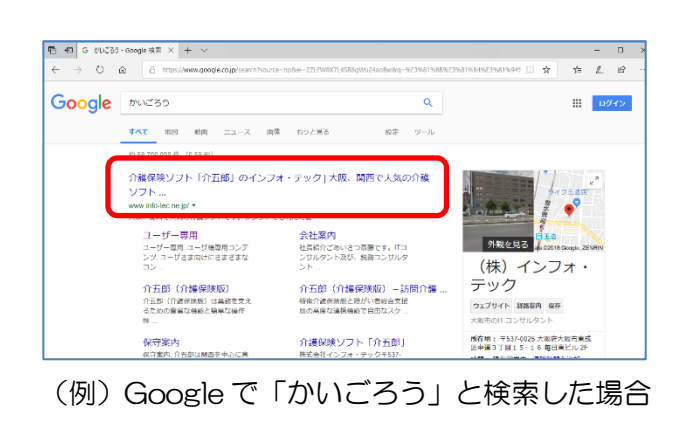

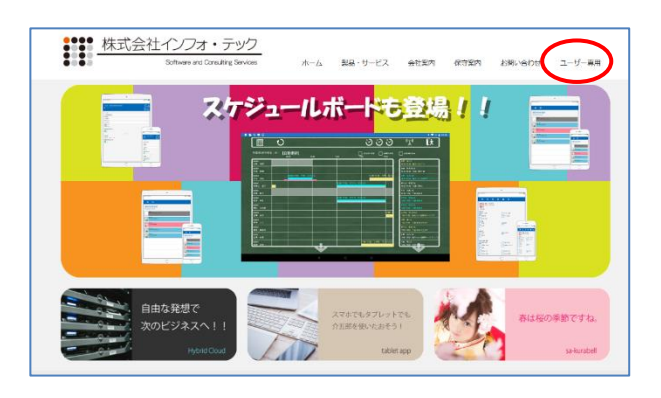

|                              | <u>かっぱ新聞バックナンバー</u><br>-kapea news-       |   |
|------------------------------|-------------------------------------------|---|
|                              | <u>セミナー資料</u><br>-seminar-                |   |
| Å.                           | <u>リンク集</u><br>- <u>Juke</u> -            |   |
| 0                            | <u>介五郎パス取得ツール</u><br>-Kaigorou Path Tool- | ) |
| $\bigcirc$                   | チームビューワー クライアント<br>-TeamViewer Client:    |   |
| <b>バージョン更新</b><br>バージョンアップや惨 | (内容<br>正均高、今後の/(ージョンアップの予定を導発しています。       |   |
| 第二日前日本                       | <b>3</b><br>30                            |   |

パソコンのブラウザで弊社ホームページを開きます。

【ホームページURL】 http://www.info-tec.ne.jp/ (※Google 等で「かいごろう」で検索してい ただくと探しやすいです)

ホームページ右上の「ユーザ専用」をクリックします。

③ 画面を少し下にスクロールして「介五郎パス 取得ツール」を**右クリック**します。

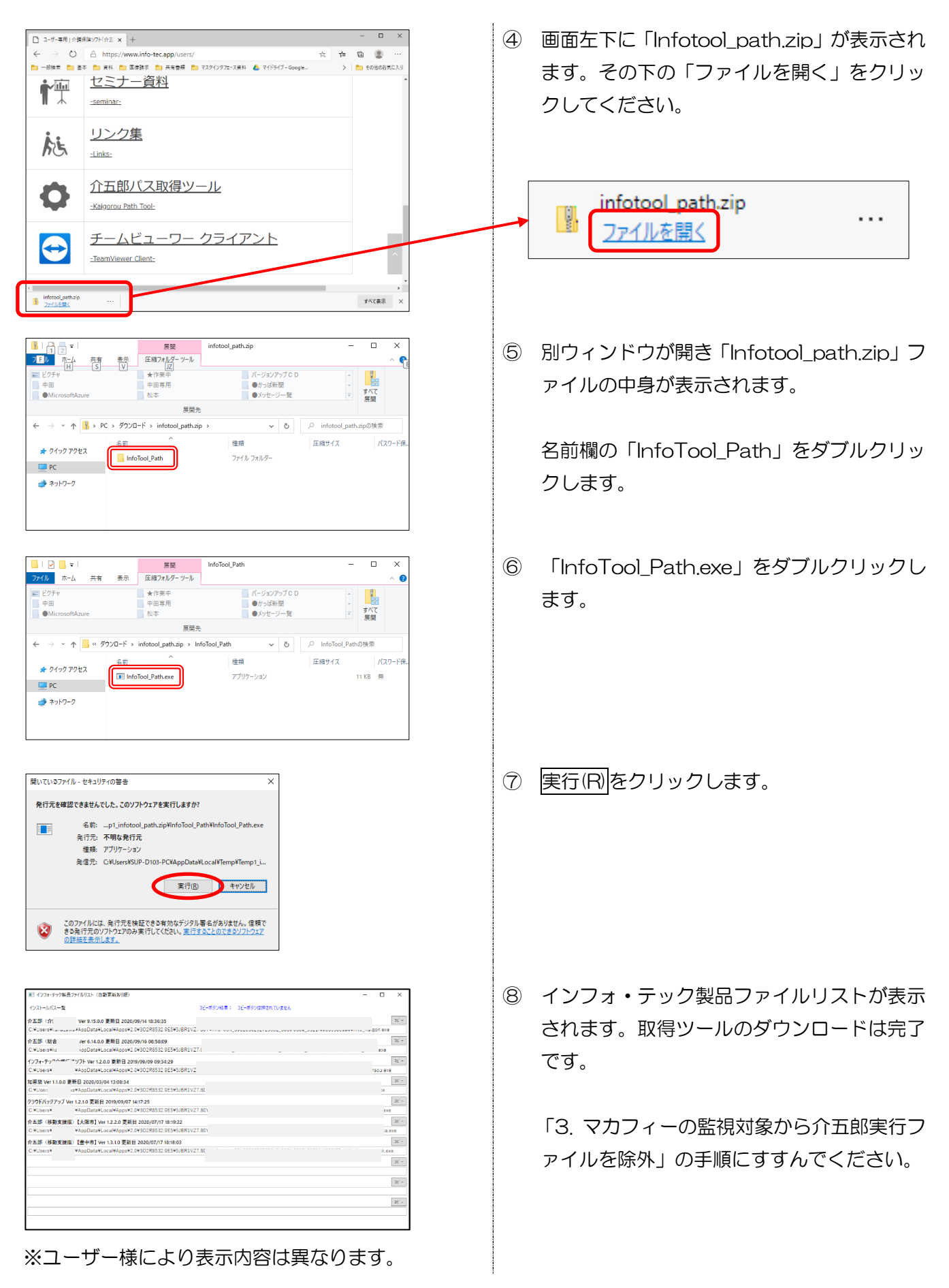

# 3. マカフィーの監視対象から介五郎実行ファイルを除外

介五郎の起動プログラムをマカフィーのスキャン対象から外す作業を行います。こちらを完了すると、介五 郎が起動できるようになります。

| <除外手順>                                                                                                    |     |                                                                                                    |
|----------------------------------------------------------------------------------------------------|-----|----------------------------------------------------------------------------------------------------|
| 取りつかりつき取ったがいない         ・・・・・・・・・・・・・・・・・・・・・・・・・・・・・・・・・・・・                                                                                                    | 1   | お使いの PC 内の介五郎の名称と実行ファイ                                                                              |
| ウスレームになー型         とくーボクル開発: 2x1-05/01 月間 いたいため、2014年の2015年の11 日本のあり、2014年の11 日本のあり、2014日の11 日本のあり、2014年の11 日本のあり、2014年の日本のあり、2014年の日本のあり、2014年の日本の | (1) | お使いのPC内の介五郎の名称と実行ファイルのパス(保存先の経路)が表示されます。                                                            |
| ・ ペンフィモック7単直フィイルリスト(会教業長み300)         ・          ・          ・                                                                                                    | 2   | 右端の【コピー】をクリックして、介五郎の<br>パスをコピーします。<br>※介護保険版と総合支援版の両方をお使い                                           |
| 35154019¥Info_Kaigo exe<br>at' -<br>D6b60b6d¥Info_Shien.exe                                                                                                    |     | の場合、両方のパスを一括でコピーはできません。まず、どちらか一方をコピーして⑤へお進みください                                                     |
| コビーボタン結果: コビーボタンは押されていません                                                                                                    | 3   | パスをコピーすると、右上のコピーボタン結<br>果が「コピーボタンは押されていません」か<br>ら「介五郎(介護保険版)のファイルパスを<br>クリップボードにコピーしました」に変わり<br>ます。 |
| []                                                                                                    |     |                                                                                                    |

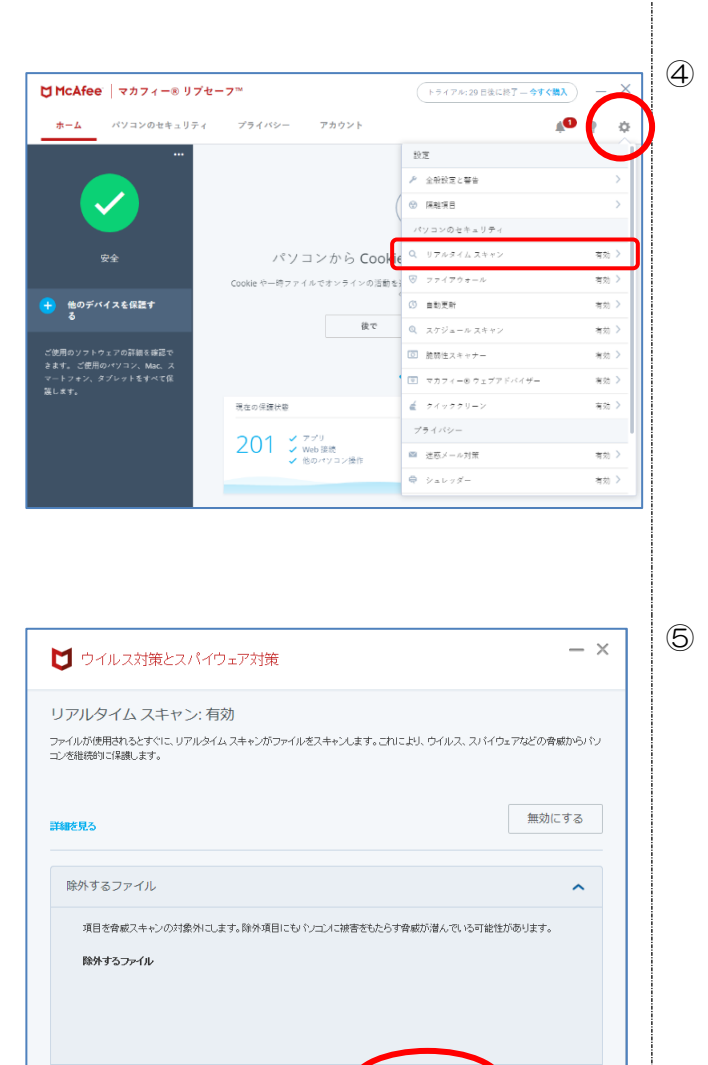

 ④ マカフィーのホーム画面から、右上の歯車マ ークをクリックして「リアルタイムスキャ ン」をクリックします。

【ファイルを追加】をクリック

| 購<                |                              |                  |                   |     |                |               | ×      |
|-------------------|------------------------------|------------------|-------------------|-----|----------------|---------------|--------|
| > 🕅 > PC          | <ul> <li>) ドキュバント</li> </ul> |                  |                   | ڻ v | .P. FitaX      | ントの検索         |        |
| 藍理 ▼ 新しいフォルダー     |                              |                  |                   |     |                | 80 <b>-</b> D | 0      |
| McAfeeキャプチャ ^     | 名前                           | 更新日時             | 检琐                | サイズ |                |               |        |
| スクリーンショット         | INFOTEC                      | 2020/05/24 11:29 | ファイル フォルダー        |     |                |               |        |
| 通報                | Office のカスタム テンプレート          | 2019/09/09 19:30 | ファイル フォルダー        |     |                |               |        |
|                   | SV202002                     | 2020/03/07 12:05 | Microsoft Excel C | 31  | 8              |               |        |
| OneDrive          | TK202002                     | 2020/03/07 12:05 | Microsoft Excel C | 43  | в              |               |        |
| PC PC             |                              |                  |                   |     |                |               |        |
| 🧊 3D オブジェクト       |                              |                  |                   |     |                |               |        |
| 🕹 ダウンロード          |                              |                  |                   |     |                |               |        |
| デスクトップ            |                              |                  |                   |     |                |               |        |
| 10 F#1X2F         |                              |                  |                   |     |                |               |        |
| ■ ピクチャ            |                              |                  |                   |     |                |               |        |
| 🗑 ビデオ             |                              |                  |                   |     |                |               |        |
| ▶ ミュージック          |                              |                  |                   |     |                |               |        |
| □ □ − カル ディスク (C) |                              |                  |                   |     |                |               |        |
|                   |                              |                  |                   |     |                |               |        |
|                   |                              |                  |                   |     |                |               |        |
| 774)              | レ毛(N):                       |                  |                   | ~   | All(*.*)       |               | ~      |
|                   |                              |                  |                   |     | <b>B</b> ((0)) | 400           | er II. |

詳細を見る

ファイルを追加

削除

⑥ 除外するファイルを選択する画面が表示されます。

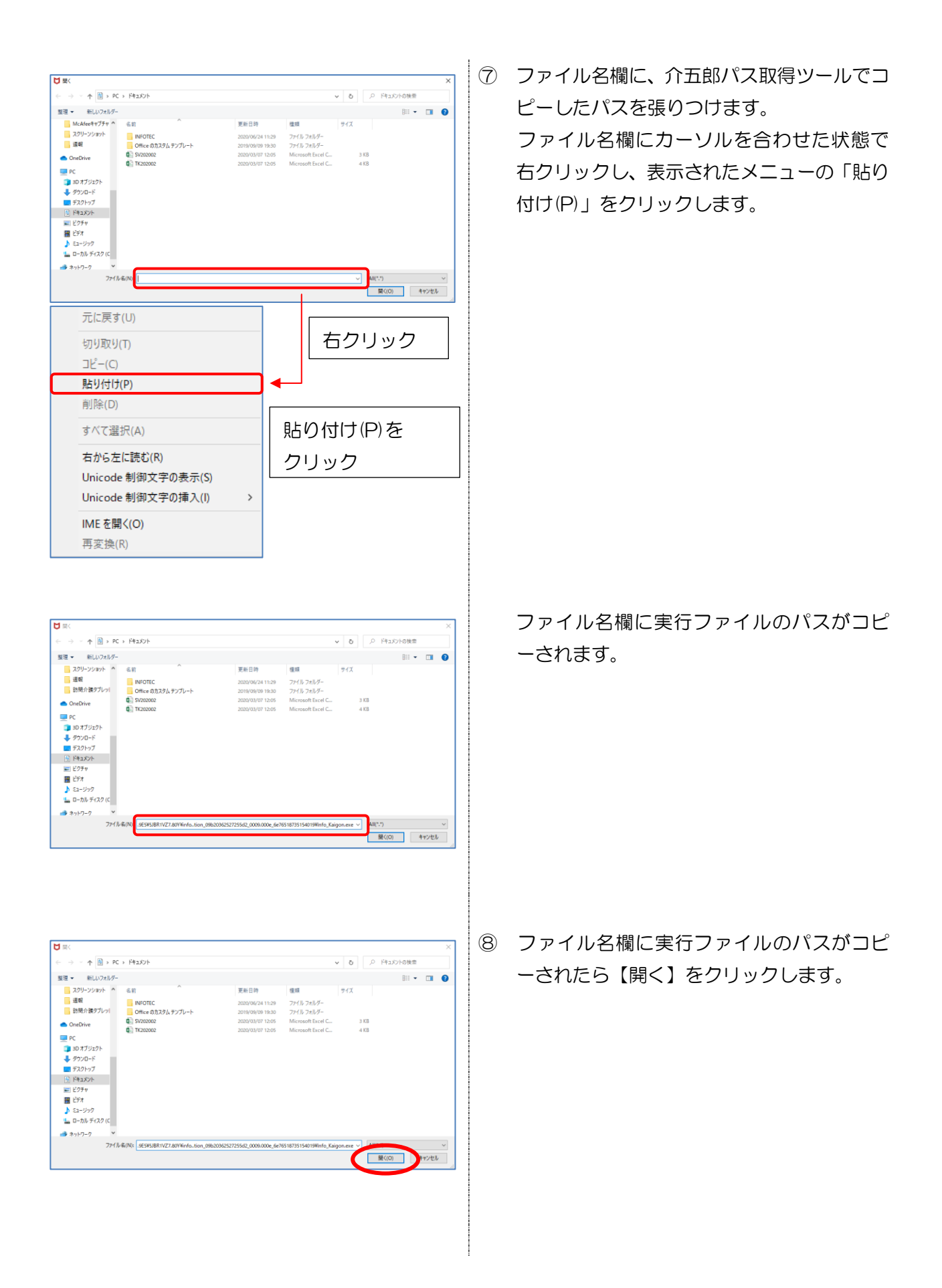

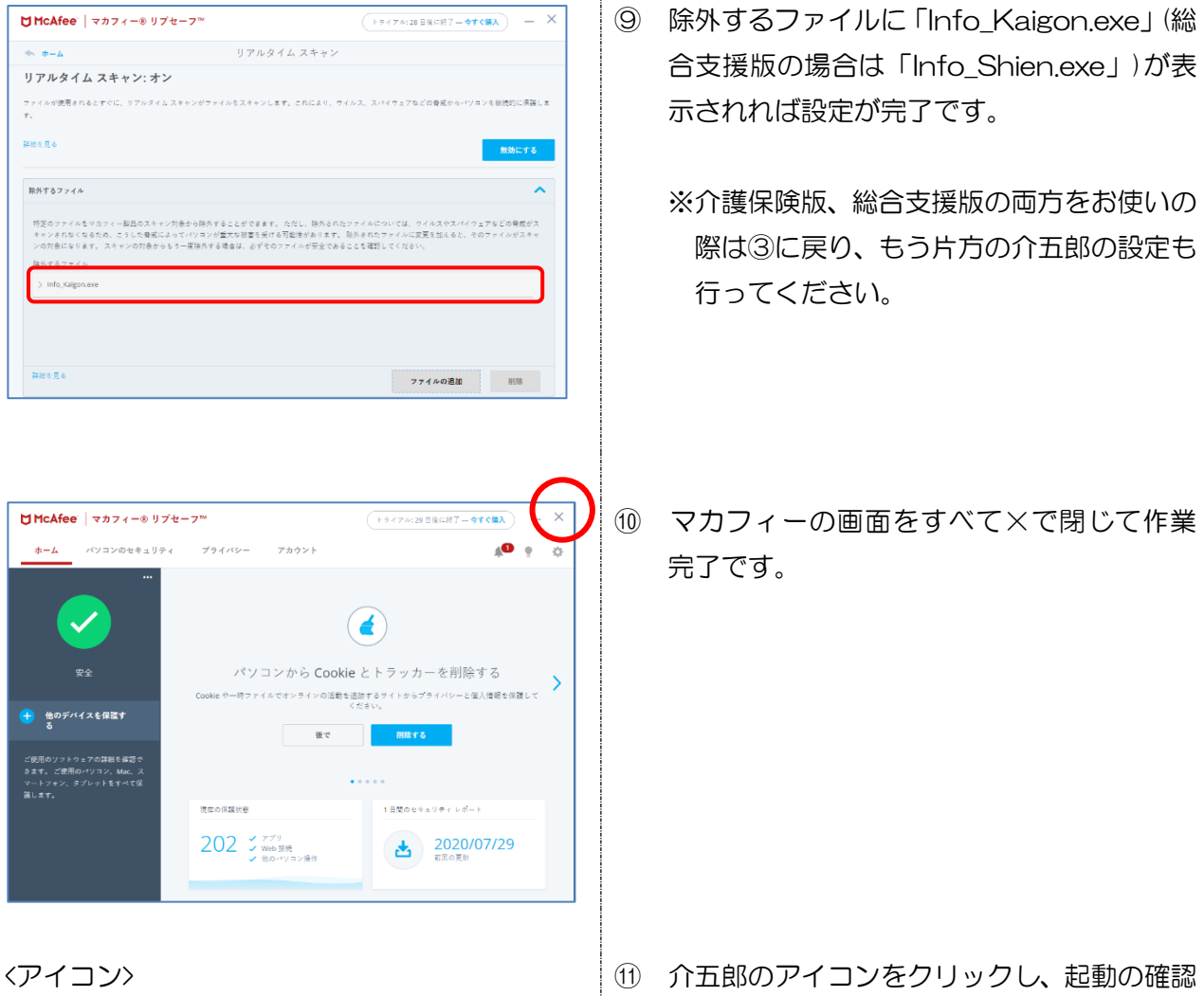

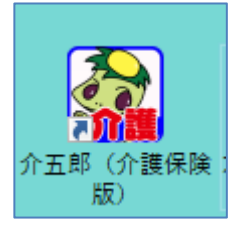

① 介五郎のアイコンをクリックし、起動の確認 をお願いします。 〈スタートメニュー〉

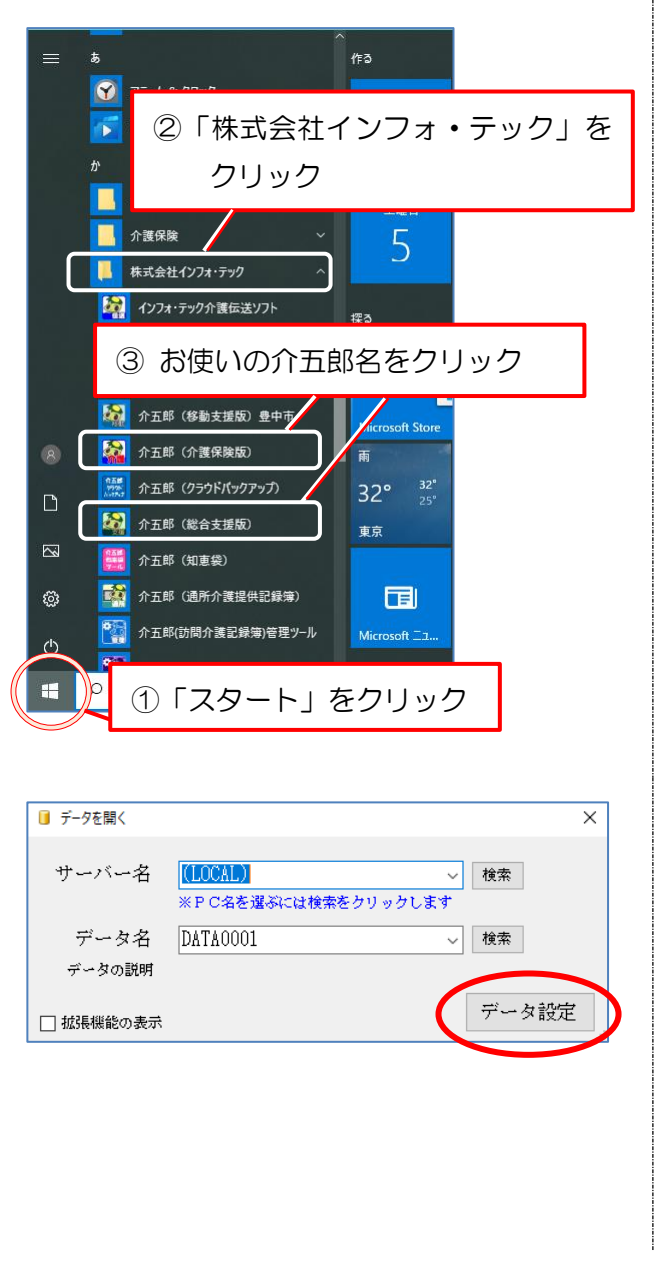

介五郎のアイコンが消えている場合は、「ス タート」⇒「株式会社インフォ・テック」内 の「介五郎(介護保険版)又は(総合支援版)」 をクリックすると起動します。 ※左図は Windows10 の場合

起動後、左記の「データを開く」画面が表示 された場合、バージョンアップがまだ終わっ ていません。データ設定 をクリックしてくだ さい。データ設定完了後、メインメニュー画 面が表示されれば作業完了です。

※サーバー名やデータ名はお使いの PC によ り異なります。

上記手順で介五郎が起動しない時は弊社サポート窓口にご連絡ください。

【サポート受付】06-6975-5655